Communication Experts

lead Weblink

Website : Http://www.headele.com

Tel NO. +86-755-86111909.

# 4G LTE Outdoor Router Series User's Manual

## V1.03

Thanks for your concern on our HDR1004D (Outdoor Section) & HDR1000WF (Indoor Section) 4G Wireless Router Set. Please read and keep the user's manual carefully. It is more convenient for you to use our router.

We have reserves the right to amend the technical parameters of the user's manual. We will improve the user's manual and adjust the printing errors in time without notification in advance. All rights reserved.

## 1. The main technical index of products

- Operating temperature:  $-20^{\circ}$ C --  $+60^{\circ}$ C
- Operating humidity: 5%--95%
- Operating frequency:

## 1).HDR1004GTO.

TDD-LTE. Band 38, Band 39, Band 40 2570~2620MHz/1880~1920MHz/ 2300~2500MHz

FDD-LTE. Band 7 UL. 2500MHz-2570MHz, DL. 2620MHz-2690MHz

TD-SCDMA.1880~1920MHz/2010~2025MHz GSM. 900MHz/1800MHz

# 2).HDR1004GFO

## Latin-America version.

FDD- LTE. 2100/1900/1700/850/900/2600/700MHz Band 1,2,4,5,7,8,12&17 TDD- LTE. Band 38 WCDMA/UMTS .2100/1900/1700/850(900)MHz GSM/GPRS. 850/900/1800/1900MHz.

## **EU\_Asia version.**

FDD- LTE. Band 1,3,7,8,20 TDD- LTE. Band 40 WCDMA/UMTS . 2100/1900/1700/850(900)MHz GSM/GPRS. 850/900/1800/1900MHz

# \*Note:

# We can provide customized frequency band.

Input 100V~240V, 50Hz~60Hz Output 12V, 1000Ma

#### The data rate:

#### 1).HDR1004GTO.

TDD LTE: DL,100MbpS, UL,50Mbps FDD LTE: DL,100MbpS, UL,50Mbps TD-SCDMA: DL 2.8MbpS ; UL 2.2MbpS

#### 2).HDR1004GFO

FDD LTE: DL,100MbpS, UL,50Mbps TDD LTE: DL,61MbpS, UL,18Mbps WCDMA: DL 14.4MbpS ; UL5.76MbpS

#### 2. The installation instructions:

A.Take out the wireless router, as shown below, insert the USIM card in the card slot, when heard "Kacha", it showed that the USIM card was insert successfully and put the waterproof sticker.

B. Use UTP-five categories connect WAN/POE port of indoor section and LAN port of outdoor section.ma shi

C.Place the outdoor section in the open air, face and fix to the base station.

D. Connect the power supplier then the router will turn on automatically and finish the initialization in about 1-2 minutes

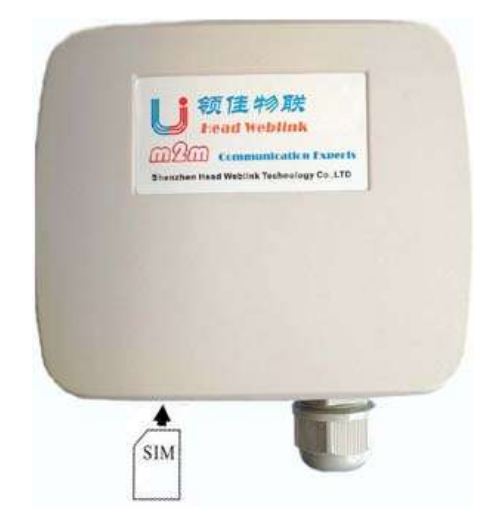

#### Attention:

1. Please do not insert USIM card when connecting with the external power supplier.

2. Please do not contact with the mental surface when removing the USIM card, it will damage the card.

#### 3. About Router

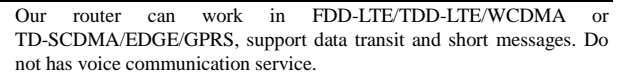

#### 3.1 Devices connecting view

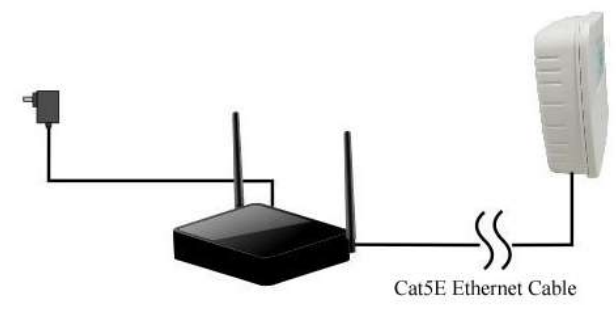

#### 3.1.1 Indoor Section Interface

| Interface type   | Interface application                                                                                  | Remark                                                                                                    |
|------------------|----------------------------------------------------------------------------------------------------|----------------------------------------------------------------------------------------------------|
| POWER            | Power interface, the standard accessory. Input 6~15V, current must be greater than                     | Please use our matching<br>power supplier<br>(matching accessory).<br>The other power will                                            |
|                  | IA.                                                                                                    | lead to the equipment damage.                                                                                                    |
| RESET            | Reset button, stay press in<br>about 7 second will restore to<br>factory settings                      | Restore factory<br>settings will clear all<br>the user's parameters<br>in indoor and<br>outdoor section.                              |
| LAN1~LAN4        | Ethernet interface, for connecting                                                                     |                                                                                                    |
| WAN/POE          | Ethernet interface/ POE<br>power supplier interface for<br>outdoor section.                            | Indoor section no<br>need insert SUIM<br>card.                                                                                        |
| 3.1.2 Outdoor se | ction interface                                                                                        |                                                                                                    |
| Interface type   | Interface application                                                                                  | Remark                                                                                                    |
| SIM              | USIM card slot, insert USIM<br>card as the mentioned<br>instruction and put the<br>waterproof sticker. | Please do not pull or<br>insert USIM card<br>when connecting<br>with the external<br>power supplier.                                  |
| LAN              | Ethernet interface for indoor<br>section WAN/POE port<br>connection                                    | Please use UTP-five<br>categories connects<br>indoor and outdoor<br>section. The<br>categories is better<br>within 50 meters<br>long. |

3.2 Indicator light

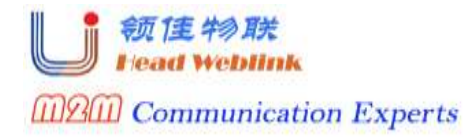

Website : Http://www.headele.com

Tel NO. +86-755-86111909.

FAX NO. +86-755-86111900

#### Outdoor section indicator light

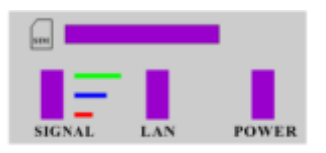

| Indicator light Type | Status  | Description                |
|----------------------|---------|----------------------------|
| POWER                | On      | Normal status, power on    |
|                      | Off     | Abnormal, power off        |
| LAN                  | Flicker | Outdoor and indoor section |
|                      |         | normal communication       |
|                      | Off     | Outdoor and indoor section |
|                      |         | abnormal communication.    |
| SIGNAL               | Green   | Strong Signal              |
|                      | Blue    | Medial Signal              |
|                      | Red     | Low signal                 |
|                      | Off     | No Signal                  |

## 4. About internet

Our router supports standard RJ45 cable or wireless WLAN connection to computer without install any drivers. Windows XP,Windows 7, Windows 8, MAC OS, Linux, Android available.

When using the internet, please make sure the router is install successful as mentioned installation instructions.

#### 4.1 About connect with computer

Support connect indoor section and computer via netting twine or WIFI. When using WIFI, please check the SSID and WIFI password in the bottom of our router. Each SSID and WIFI password is unique. No matter what way user takes for connection, please set to the mode: obtain IP address automatically.

#### 4.2 About landing the router

When obtain the IP address, enter "192.168.0.1" on the browser then the user's name and password to login router configuration setting. The default user's name is "admin" password is "admin"

- IE 7 or above.
- Firefox 3 or above.
- Safari 4 or above.
- Opera 10 or above.
- Chrome 10 or above.

## 5. About router configuration

Please make sure that the router is working fluently and is connected with the computer when configure router. A part of the configure parameters have to be set under operators advise, if take the error parameters, the internet would be out of service. Long press "reset" button restore to factory settings.

| Stair menu        | Second<br>menu         | Operation instruction                                                                                                    |  |
|-------------------|------------------------|----------------------------------------------------------------------------------------------------|--|
|                   | Running information    | For checking running time, LTE<br>network information, SIM card<br>details, WAN, LAN details and WAN<br>information                                                                                                    |  |
| System Status     | Attached devices       | For checking users'MAC address and IP address.                                                                                                    |  |
|                   | Traffic<br>Statistics  | For checking the traffic statistics, flow<br>information is under operator's<br>service.                                                                                                    |  |
|                   | Version<br>information | For checking the software and hardware information                                                                                                    |  |
| Device<br>Setting | WAN<br>Setting         | <ul> <li>Network mode: wireless network and<br/>PLMN mode optional</li> <li>Users have the selection in 4G/3G/2G<br/>network. 4G is the fastest, 3G<br/>medium, 2G slowest. If in multiple<br/>selection can set the priority network,<br/>the router could register to the priority<br/>network once the it is the fastest.<br/>Default setting is in multiple selection,<br/>4G preferred.</li> <li>PLMN is the default setting. User can<br/>activate manual option if necessary.<br/>Manual option needs to search the<br/>available PLMN in advance.</li> <li>IPV4/IPV6: setting IP stack of the<br/>router.Default setting is IPV4/IPV6<br/>dual stack.</li> <li>APN: Setting dialing access.It is under<br/>operator's advise. If amending may<br/>not gain the internet service. No<br/>modification without professional<br/>guide</li> <li>PIN: Setting USIM card's PIN1 code<br/>and PUK code. If the USIM card<br/>activate PIN1 code or PUK<br/>code,please insert the codes.<br/>Otherwise, the router does not support<br/>dialing.</li> <li>MTU setting: setting MTU, It needs</li> </ul> |  |

|  |                 | professionals'selection. otherwise it    |
|--|-----------------|------------------------------------------|
|  |                 | will lead to network anomaly.            |
|  |                 | Senior setting: Select the router        |
|  |                 | performance priority mode to             |
|  |                 | increases router's running. But it will  |
|  |                 | increase power consumption and heat.     |
|  |                 | It needs professionals'selection.        |
|  |                 | WLAN setting: Town on / off              |
|  |                 | function of WIFI, view / change WIFI     |
|  |                 | SSID, password, encryption,              |
|  |                 | channel etc. User can modify router      |
|  |                 | WIFI SSID, password and encryption       |
|  | WI AN           | methods. It takes the current channel    |
|  | Setting         | in use. Channel could be modified.       |
|  |                 | For modification WIFI RTS or             |
|  |                 | transmit power needs                     |
|  |                 | professionals'selection, otherwise it    |
|  |                 | will lead to WIFI anomaly.               |
|  |                 | WLAN Senior setting: manage muti         |
|  |                 | HDR1000WF                                |
|  |                 | DHCP Setting: setting router DHCP        |
|  |                 | and IP information. Once DHCP            |
|  |                 | turned off, user has to set IP parameter |
|  |                 | manually, for it can not obtain IP       |
|  | DHCP<br>Setting | address automatically.                   |
|  |                 | Reserved address: reserved address is    |
|  |                 | only effective in DHCP server, select    |
|  |                 | [add] to make fixed MAC address and      |
|  |                 | IP address. The fixed IP address will    |
|  |                 | only be assigned to the MAC address      |
|  |                 | of the computer.                         |
|  | New SMS         | Edit and send messages                   |
|  | In box          | View messages                            |
|  | Draft box       | View drafted no-send messages            |
|  | Sent box        | View sent messages                       |

SMS

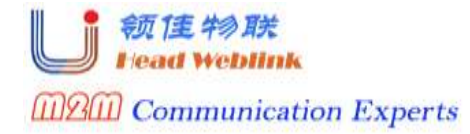

Website : Http://www.headele.com

Tel NO. +86-755-86111909.

FAX NO. +86-755-86111900

| Fire wall            | Filtering<br>rules | Port filtering: settings port filtering<br>IP filtering: Setting IP address<br>filtering<br>MAC filtering: Setting MAC address<br>filtering<br>URL filter: Setting website address<br>filtering<br>MAC binding:Binding IP and MAC<br>address<br>Default rules: Setting other filtering<br>rules |  |
|----------------------|--------------------|----------------------------------------------------------------------------------------------------|--|
|                      | Speed limit        | Setting speed limit rule, only for IP address limit currently                                                                                                    |  |
|                      | System<br>setting  | Modify Password: modify the<br>password to login router configuration<br>Modify Username: modify the user's<br>name<br>Restore factory settings: Lead the<br>router to factory settings.<br>System time settings: Setting time of<br>the router.                                                |  |
|                      | System Log         | View System log                                                                                                    |  |
| System<br>Management | System             | Upgrade files have to be downloaded<br>to the computer.Tar.gz and tar.Izma are<br>available. If the other format, it may<br>need to decompress. When user<br>finished download upgrade files,                                                                                                   |  |
|                      | upgrade            | upload to router. Meanwhile, upload<br>MD5 verification code. Then, select<br>upgrade. User's previous<br>configuration will not be cleared up.                                                                                                    |  |
|                      | upgrade<br>Reboot  | upload to router. Meanwhile, upload<br>MD5 verification code. Then, select<br>upgrade. User's previous<br>configuration will not be cleared up.<br>User can reboot router                                                                                                    |  |